# Guía de usuario para uso de Token Digital

 $\Diamond \blacklozenge \diamondsuit \diamondsuit \diamondsuit \diamondsuit \diamondsuit \diamondsuit$ 

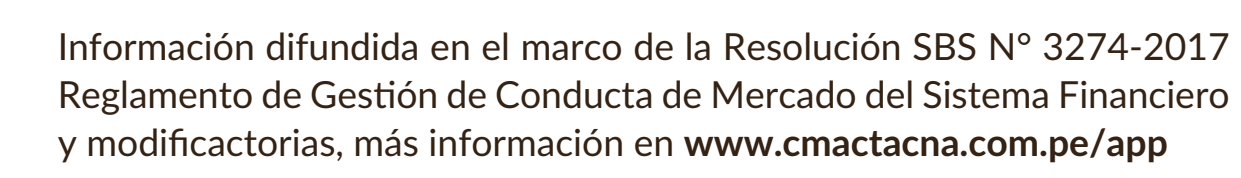

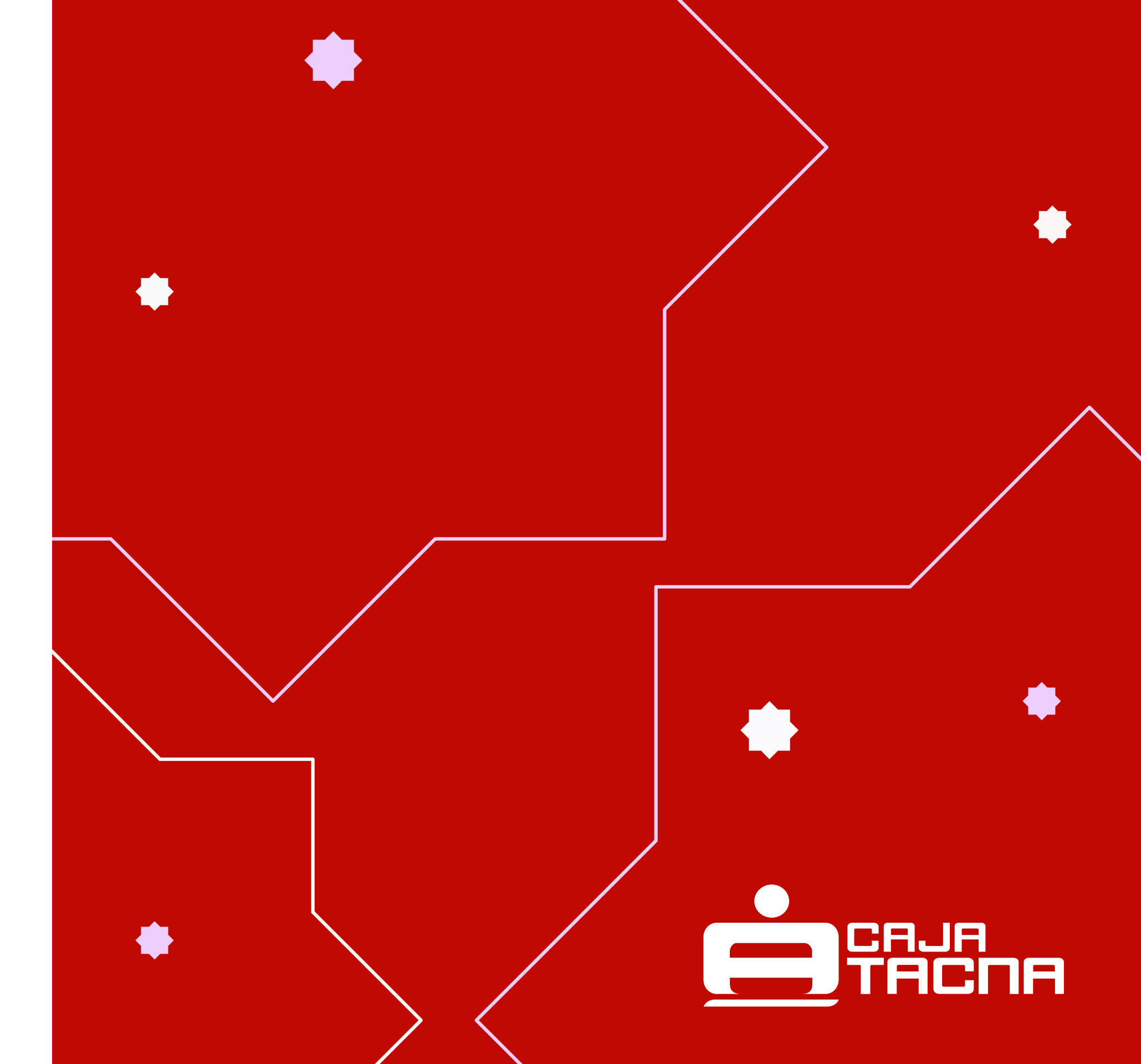

# **Afiliación** Token Digital

### Paso 1:

Actualiza el APP de Caja Tacna a través de Google Play, App Store y App Gallery:

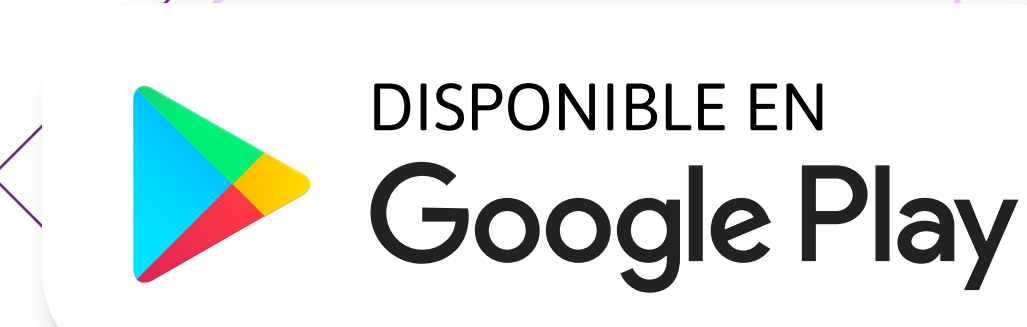

GU-S-UTD-01-24

# DISPONIBLE EN App Store

### DISPONIBLE PARA AppGallery

Página 2 de 8

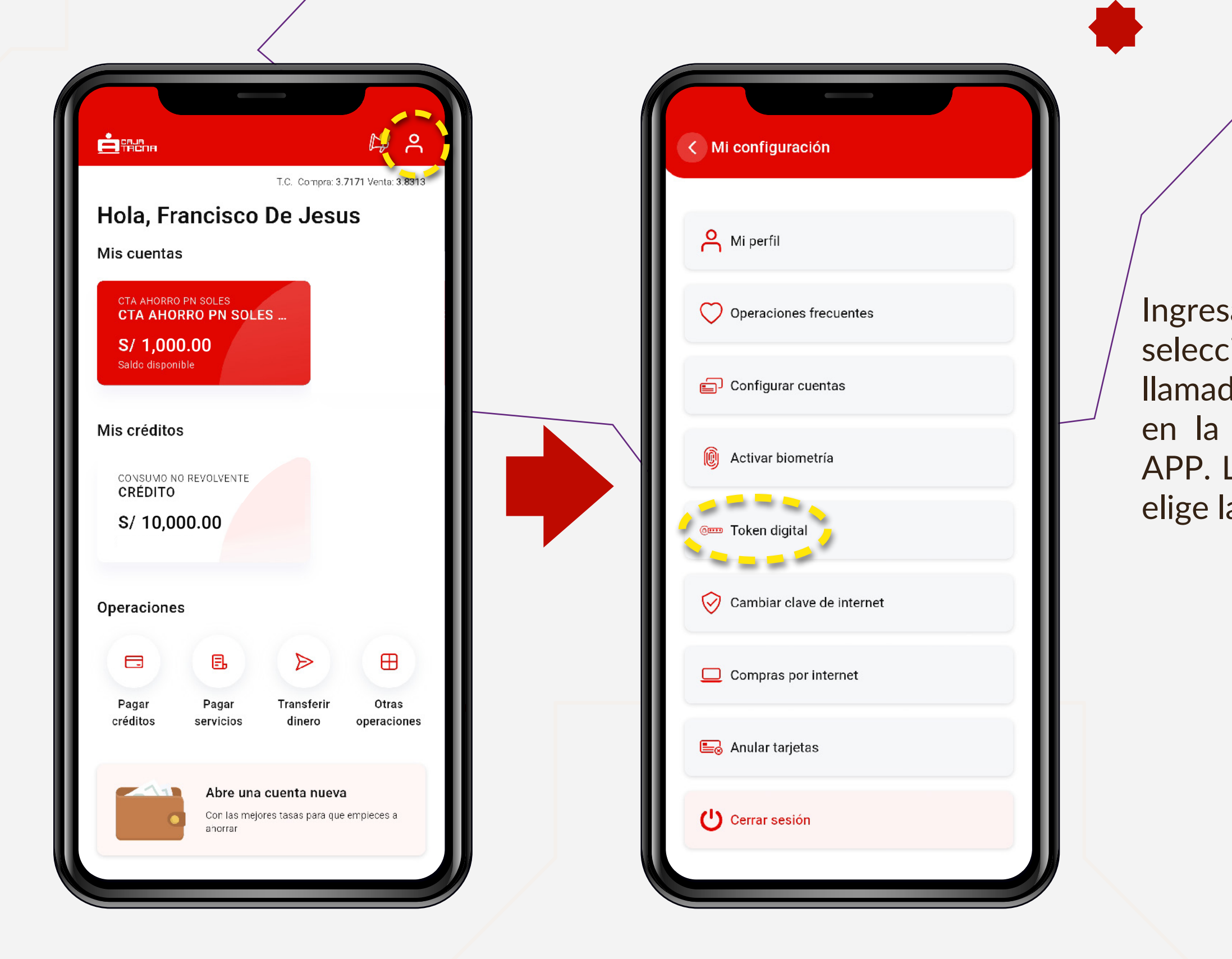

GU-S-UTD-01-24

### Paso 2:

Ingresa al APP de Caja Tacna y selecciona el ícono (2) (este es el menú llamado **"Mi Configuración"**) ubicado en la parte superior derecha de la APP. Luego, en el menú desplegable, elige la opción **"Token digital"**.

Página 3 de 8

### Paso 3:

;Y listo!

El aplicativo mostrará una ventana en la que deberás ingresar la clave de cajero (4 dígitos) y clave de internet (6 dígitos), por única vez. Luego deberás **revisar** los **"Términos y Condiciones"**, marcar la casilla ☑ y finalmente hacer click en el botón **"Afiliarme".** 

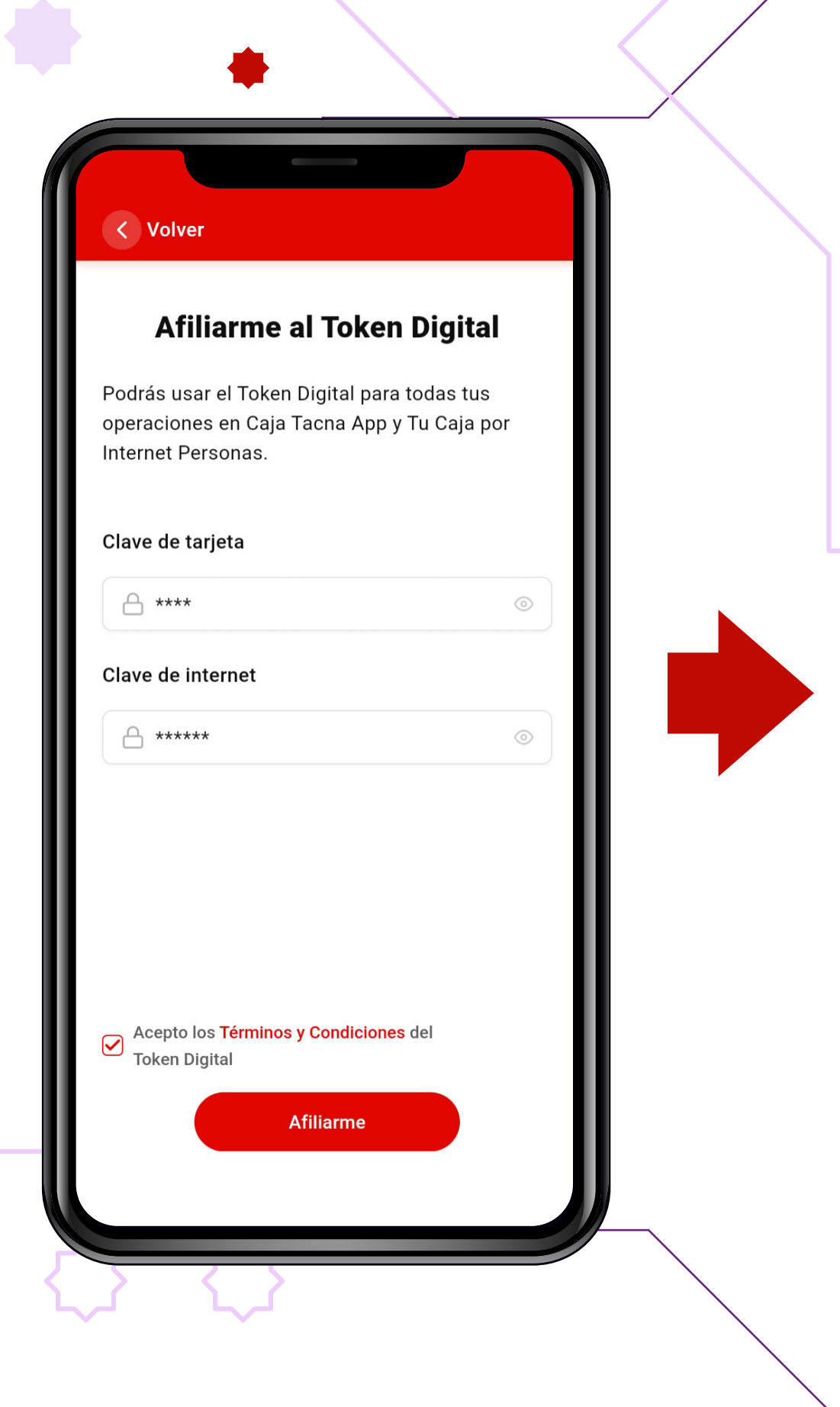

GU-S-UTD-01-24

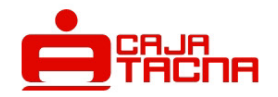

#### Te afiliaste al Token Digital

Operación

Afiliación Token Digital

Fecha de operación

17 jun 2024 08:49:37 hrs.

Notificaremos la operación al correo \*\*\*\*\*\*\*@gmail.com

#### Volver al inicio

Página 4 de 8

# **Visualización** Token Digital

Cuando quieras efectuar una transacción a través de **Tu Caja Por Internet** (Personas), se te pedirá validar dicha operación con tu Token Digital.

Para visualizarlo, ingresa nuevamente a la sección denominada **"Token digital"** y automáticamente se te mostrará tu Token, el cual **podrá ser usado una sola vez y se actualizará** cada 45 segundos.

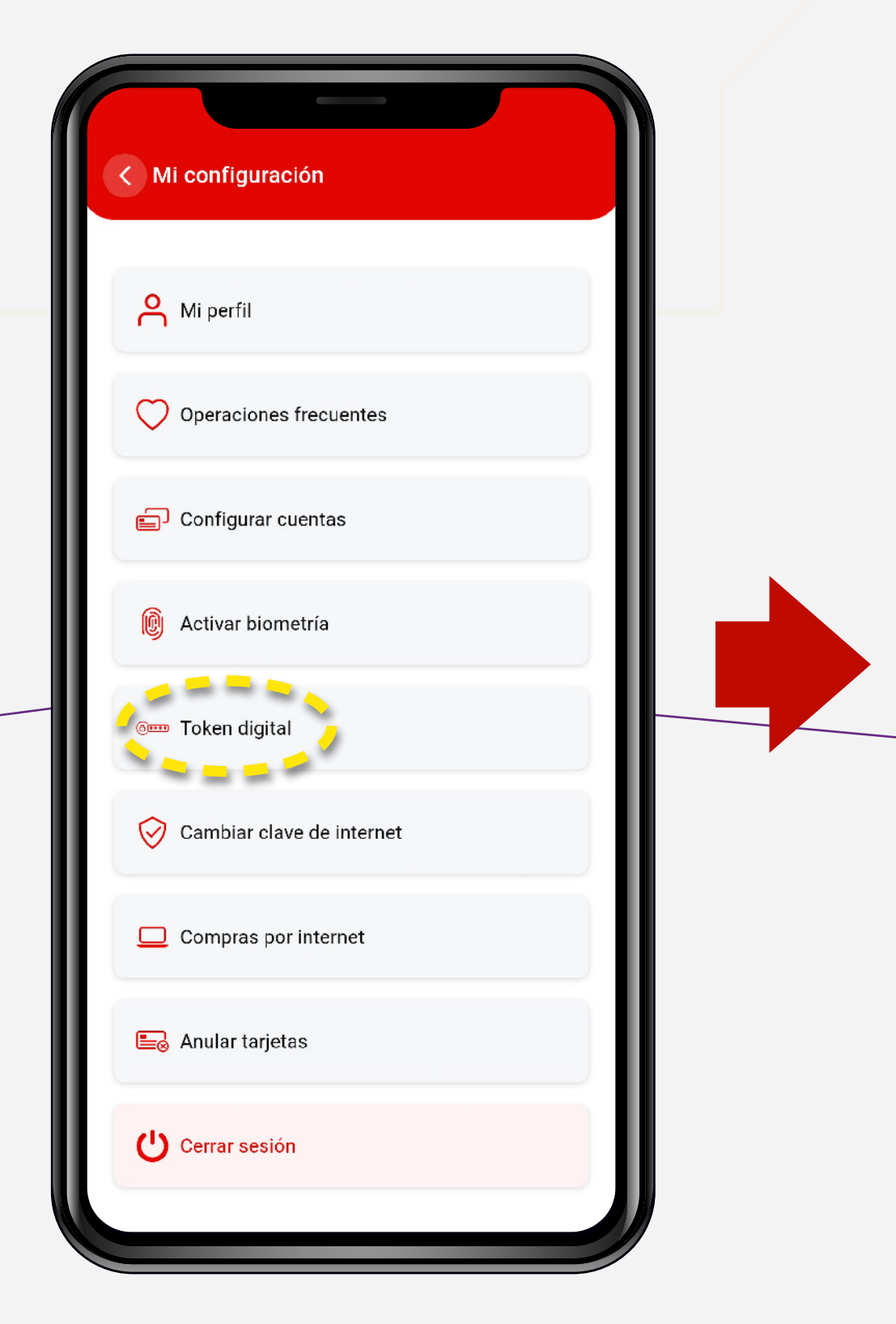

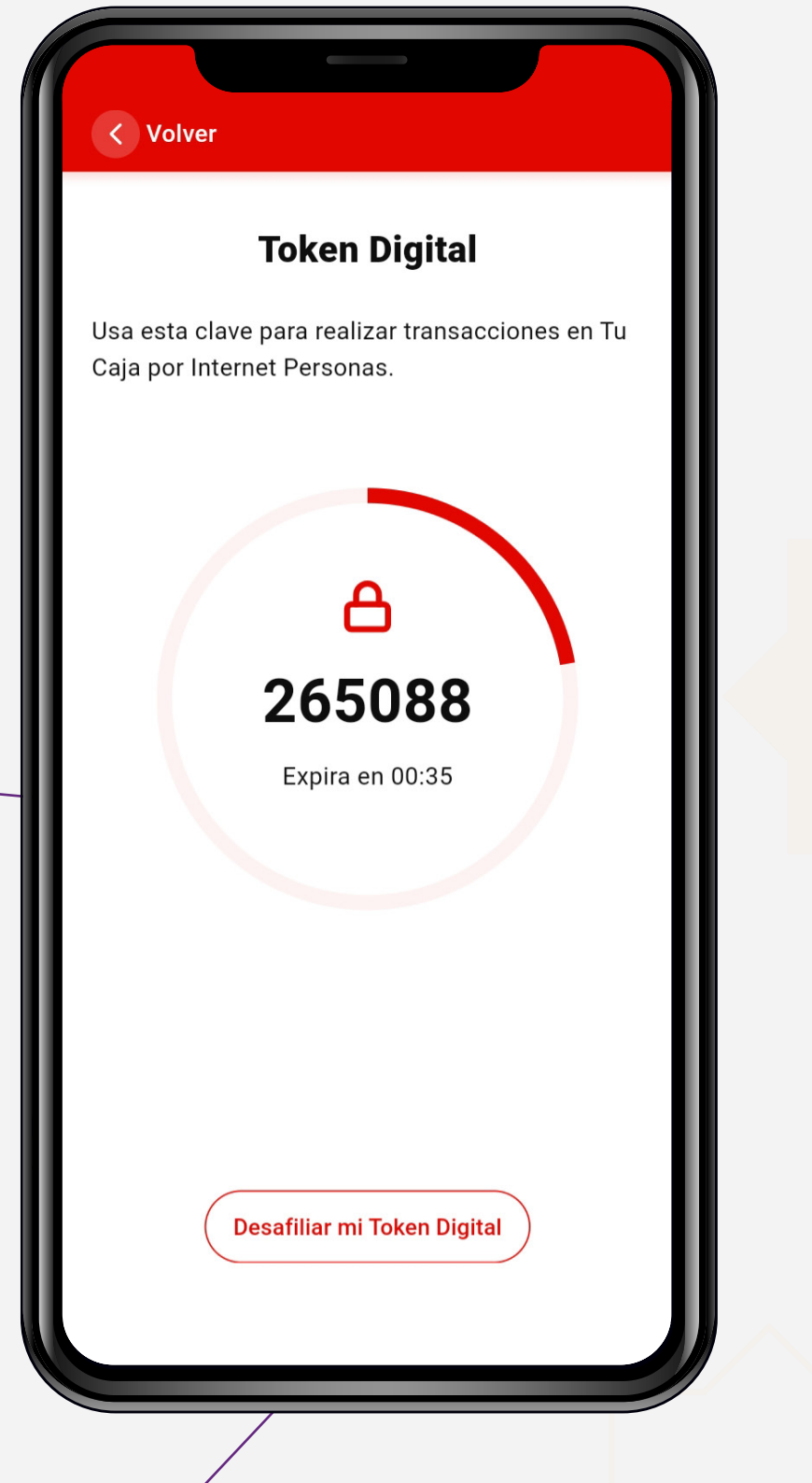

Página 5 de 8

# **Desafiliación** Token Digital

# Paso 1:

Para desafiliarte, ingresa a la sección denominada **"Token digital"** y, debajo de tu Token, haz click en el botón **"Desafiliar mi token digital"**.

| Mi configuración            |  |
|-----------------------------|--|
| A Mi perfil                 |  |
| Operaciones frecuentes      |  |
| Configurar cuentas          |  |
| 🔞 Activar biometría         |  |
| Token digital               |  |
| 🔗 Cambiar clave de internet |  |
| Compras por internet        |  |
| ⊑ Anular tarjetas           |  |
| Cerrar sesión               |  |
|                             |  |

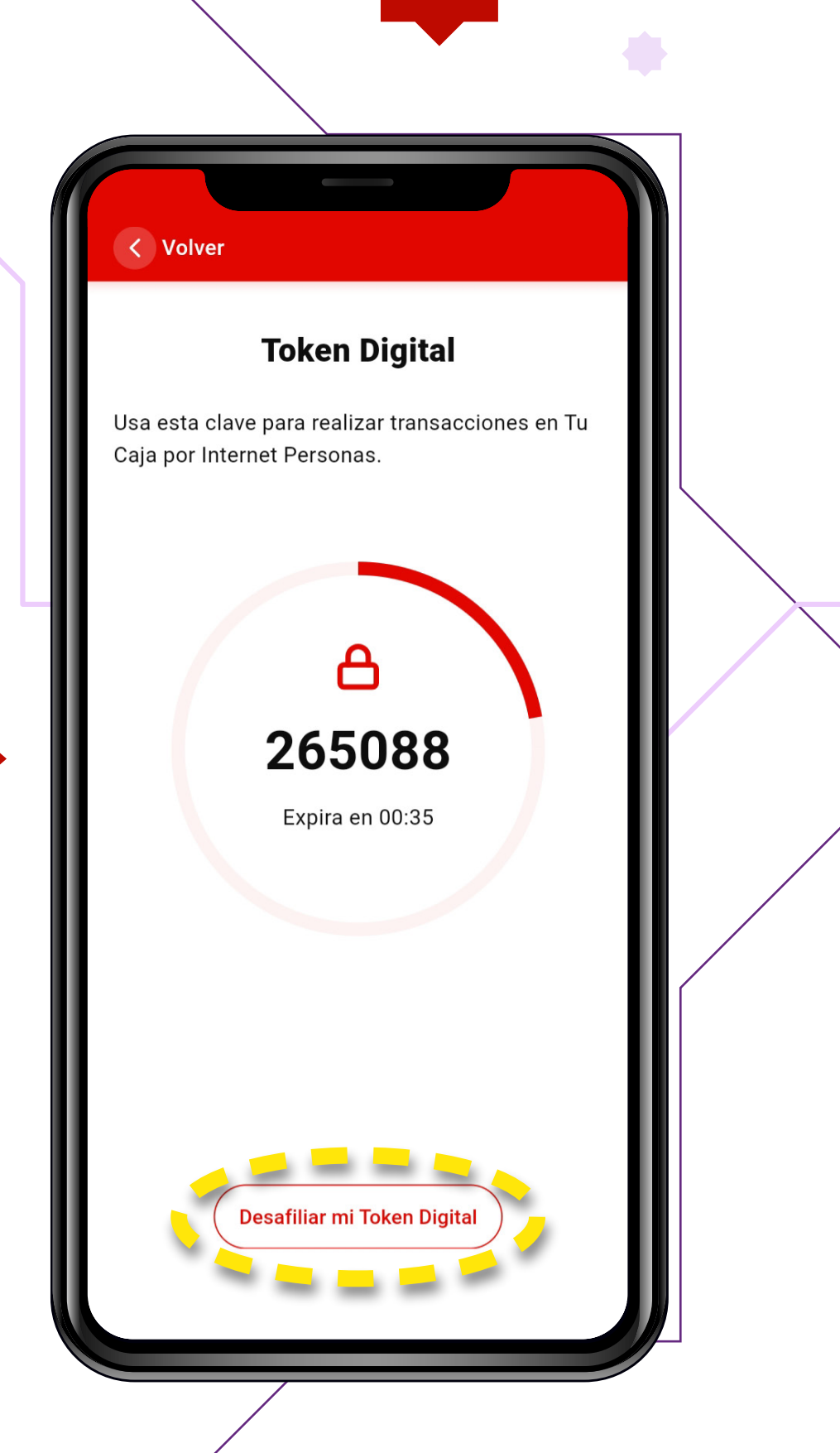

Página 6 de 8

### Paso 2:

Aparecerá una ventana en la que deberás seleccionar el botón **"Si, continuar"**.

Luego deberás ingresar la clave de cajero (4 dígitos), clave de internet (6 dígitos) y, finalmente, seleccionar el botón **"Desafiliarme"**.

Hecho esto, habrás desafiliado satisfactoriamente tu Token Digital.

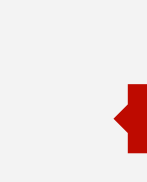

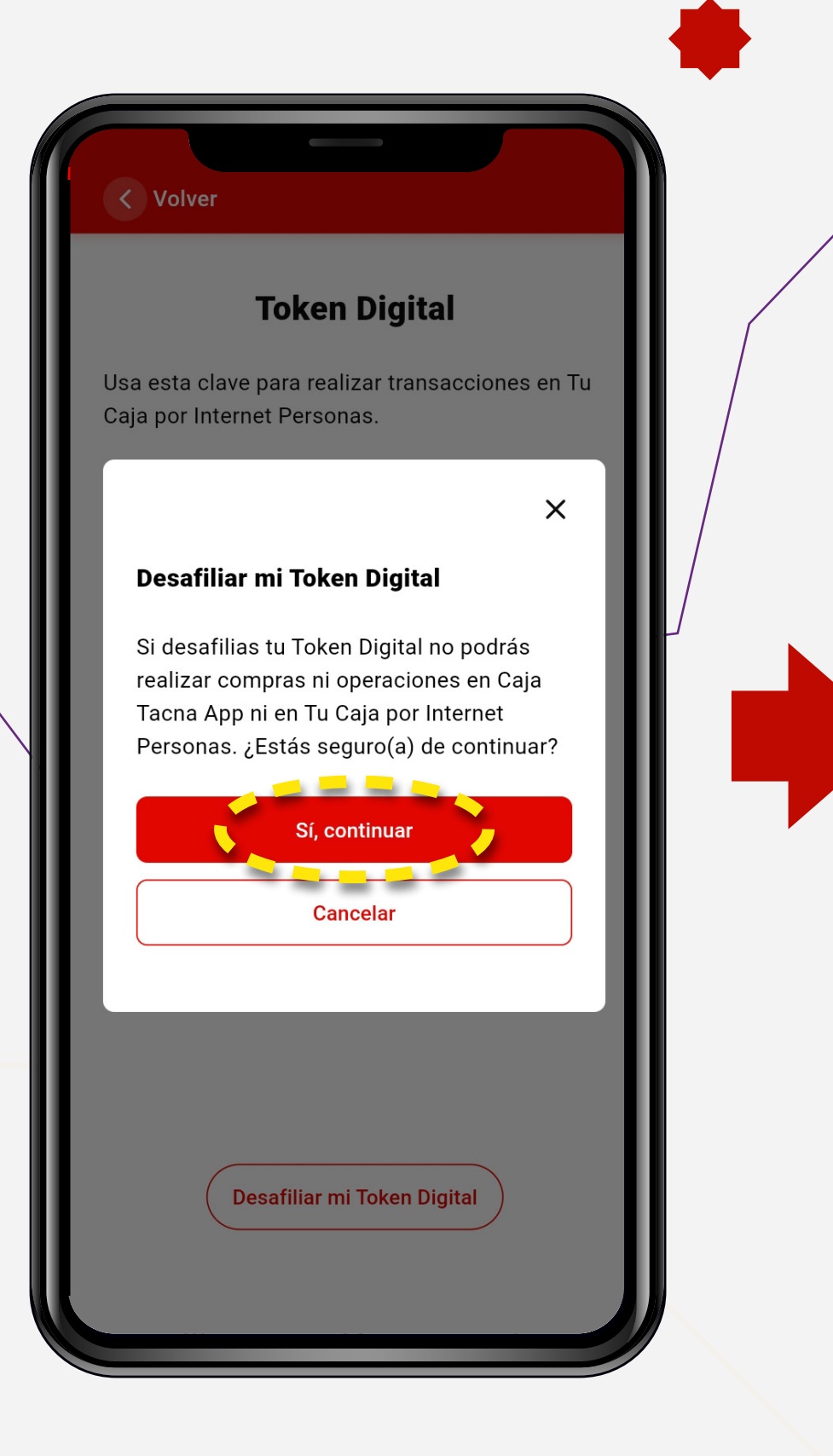

| < Volver    |            |          |              |  |
|-------------|------------|----------|--------------|--|
| Desaf       | iliarme de | el Token | Digital      |  |
| Clave de ta | rjeta      |          |              |  |
| A ****      |            |          |              |  |
| Clave de in | ternet     |          | - 11         |  |
| A *****     | *          |          |              |  |
|             | Desafi     | liarme   | s            |  |
| 1           | 2          | 3        | $\bigotimes$ |  |
| 4           | 5          | 6        | Realiz.      |  |
| 7           | 8          | 9        |              |  |
|             | 0          |          | J            |  |
|             |            |          |              |  |

Página 7 de 8

# **Cambio de dispositivo** Token Digital

## **Recuerda:**

Cada cliente solo puede tener un teléfono móvil registrado para la afiliación o desafiliación del Token Digital, este teléfono siempre será el primero en el que se afilie a la medida de seguridad del Token Digital.

En caso requieras cambiar el teléfono móvil registrado, deberás acercarte a cualquiera de nuestras agencias a nivel nacional y solicitar el reseteo de tu clave de internet y Token Digital.

> Información difundida en el marco de la Resolución SBS N° 3274-2017 Reglamento de Gestión de Conducta de Mercado del Sistema Financiero y modificactorias, más información en **www.cmactacna.com.pe/app**

GU-S-UTD-01-24

Página 8 de 8